## **eNEPENTHE** Handleiding

Nepenthe Insurance heeft een webapplicatie ontwikkeld waarmee de verzekeringnemer indicatieve informatie betreffende zijn polis kan inkijken op een beveiligde pagina op zijn website. Deze applicatie heet "eNepenthe ".

Deze handleiding beschrijft hoe de verzekeringnemer de informatie kan consulteren.

- 1. Surf naar : www.nepenthe.lu Klik op 'Klantenzone'. 2. . 6 NEPENT > VERMOGENSVORMING 28 VERMOGENSOVERDRACHT Keuze van het type levensverzeke Minimum zekerheid bij leven Aanstelling van de Verzekeringn (s), verzekerde perso(o)n(en) en degunstigde(n) Keuze van de meest aange beleggingsoplossing Minimum zekerheid bij overlijd Cash-out planning Cash-In planning LAATSTE NIEUWS 28-11-14 Nieuwe regels voor de aanwijzing van de « wettelijke erfgenamen" van de verzekeringsnemer als begunstigden in een Levensverzekeringspolis. Lees meer 🕢 👩 🚞 🥝 🛕 🗗 🖬
- 3. Vul het emailadres en het paswoord in dat u opgegeven hebt om u te registreren en vervolgens op login

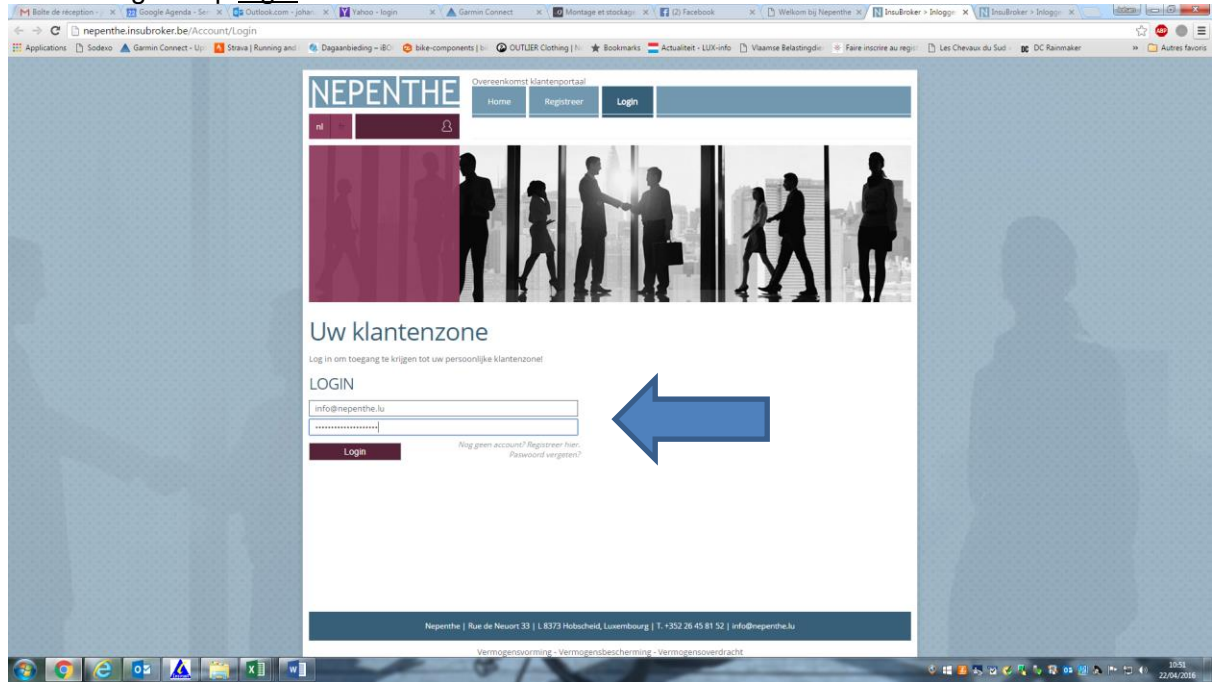

## 4. Klik vervolgens op 'Login'.

| M Bolte de re                            | éception - 🖉 🗙 🗸 | 🔁 Google Agenda - S   | er 🗙 🗸 🚺 Outlook.com - j | ohan 🗙 🙀 Yahoo - login                                                   | × 🔥 Garmin Connect                                                                                                    | x Montage et stockage x 🛛 🖬 (2) Facebook                | 🗴 [] Welkom bij Nepenthe 🛪 🚺 InsuBroke           | r > Inlogge X                           |                     |
|------------------------------------------|------------------|-----------------------|--------------------------|--------------------------------------------------------------------------|----------------------------------------------------------------------------------------------------|---------------------------------------------------------|--------------------------------------------------|-----------------------------------------|---------------------|
| $\leftrightarrow \Rightarrow \mathbf{G}$ | nepenthe         | insubroker.be/Ac      | count/Login              |                                                                          |                                                                                                    |                                                         |                                                  |                                         | ☆ 🚳 🌒 🗉             |
| H Applications                           | Sodexo           | Garmin Connect - Uj   | Strava   Running and     | 🚳 Dagaanbieding – iBO 🧔                                                  | bike-components   b- 🙆 OUT                                                                                                    | FLIER Clothing   🚈 🚖 Bookmarks 🚍 Actualiteit - LUX-info | 🖞 Vlaamse Belastingdie 🔅 Faire inscrire au regis | 📋 Les Chevaux du Sud - 🛛 🕫 DC Rainmaker | >> 🖸 Autres favoris |
| H Applications                           | Sodevo 🖌         | ⊾ Garmin Connect - Uj | Steve   Revery and       | Daganetinday - 80                                                        | black components [ )  Contract from the components [ )  Contract from the components [ ]  Contract from the components [ ]  Contract from the | RUBE Cothing 1.                                         |                                                  | ) Les Chenaux du Sud - 😦 DC Rammaker    | Autory famory       |
|                                          |                  |                       |                          | Uw klante<br>Log in on toegang te krige<br>LOGIN<br>Info@mepenthe.lu<br> | enzone<br>en tot ue persoonlijke klanten                                                                                                    | 20rd                                                    |                                                  |                                         |                     |
|                                          |                  |                       |                          |                                                                          | Nepenthe   Rue de Neuort 3                                                                                                    | 33   L 8373 Hobscheid, Luxembourg   T. +352 26 45 81 52 | info@nepenthe.lu                                 |                                         |                     |
| <b>3</b>                                 | 6                | <b>0</b> 2            | 📺 🛛 🐨                    |                                                                          | Vermogensv                                                                                                    | vorming - Vermogensbescherming - Vermogensoverdra       | cht                                              | · · · · · · · · · · · · · · · · · · ·   | 10-51<br>22/04/2016 |

5. Volgend scherm gaat open. Klik op 'mijn dossier'.

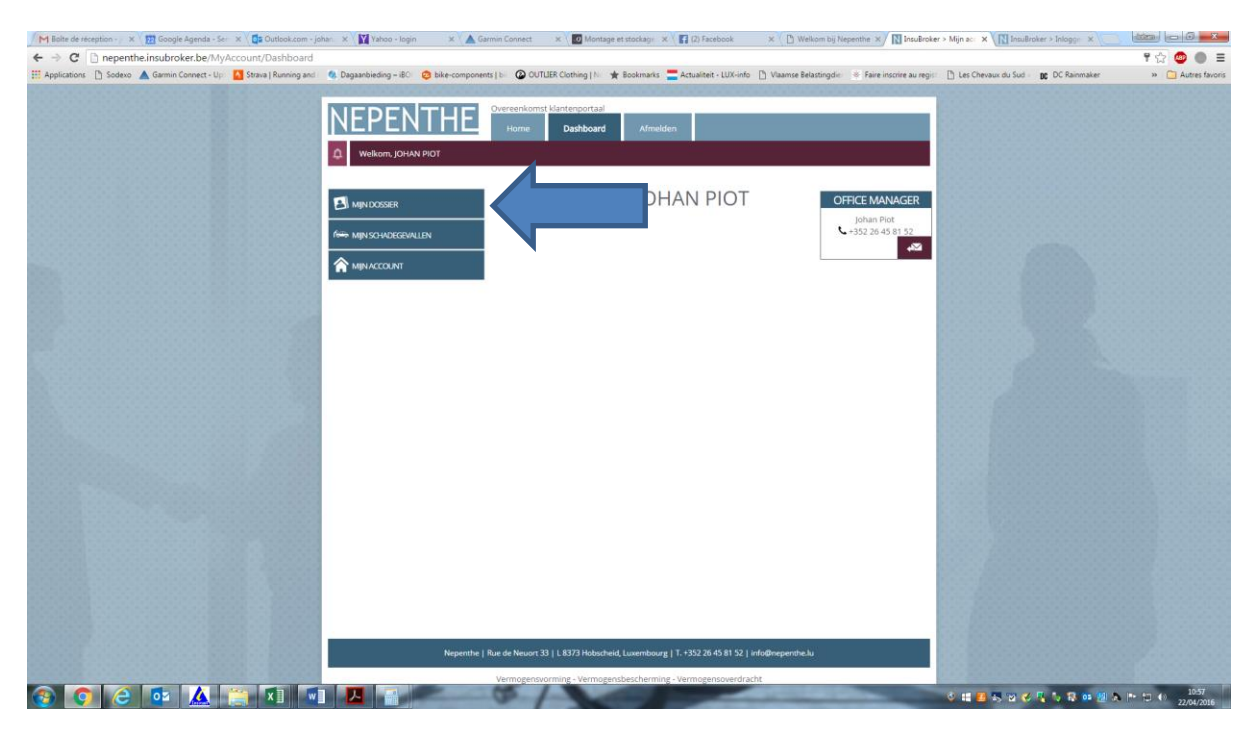

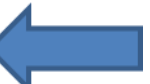

## 6. Vervolgens klikt u op 'mijn gebruikers'.

| Insußroker > Mijn account X +                                                                                                    | - a x                              |
|----------------------------------------------------------------------------------------------------|------------------------------------|
| ← → C iii https://nepenthe.insubroker.be/MyAccount/Dashboard                                                                                                    | ± ⊽ Θ :                            |
| NEPENTHE         Overenkomst Mattergortaal           Neme         Dashboard           Atmelder           Welkom, JOHAN PIOT                                                                                                    |                                    |
| Welkom, JOHAN PIOT                                                                                                    | R                                  |
| Nepenthe   Rue de Neuxet 33   L 8373 Holoscheid, Lusembourg   T. +352 26 45 81 52   info@hepenthe.lu                                                                                                    |                                    |
| Vermogensvorming - Vermogensbescherming - Vermogensbescherming | •                                  |
| · · · · · · · · · · · · · · · · · · ·                                                                                                    | 😇 🔩 🍢 🗱 🚥 🐻 😓 💬 di) FRA 14/12/2018 |

## 7. Klik op het vergrootglas.

| In Instatser > Gebookers overzio x +                                                                                                    | - Ø ×             |
|----------------------------------------------------------------------------------------------------|-------------------|
|                                                                                                    | \$ <b>9</b> :     |
| NEPENTHE         Overeenkonst Mantenportaal           Home         Dashbaard         Afmelden           Verkens joi NN PROT                                                                                                    |                   |
| GEBRUIKERS OVERZICHT                                                                                                    |                   |
| Nam                                                                                                    |                   |
| Dosstern         Nam         Email         Eigen dossier?         Dutum annraag         Status           Image: Control of the state of the state                                                                |                   |
| Image: Second Second |                   |
| Vermogensorming-Vermogensorming-Ve                                                                                                    | • • di) FRA 10:41 |

8. Volgend scherm opent. U klikt op 'documenten'.

| Number > Out deals x +                                                            | -        | Ø     | × |
|-----------------------------------------------------------------------------------|----------|-------|---|
| ← → C @ https://nepenthe.insubroker.be/Consultation/ClentDetail/pDosID=2&kttD=551 | 4 5      | Θ     | : |
|                                                                                   |          | e     |   |
|                                                                                   | ) FRA 10 | 44 C  |   |
|                                                                                   | 14/12    | 72018 |   |

9. Onderstaand scherm opent en u kan de verschillende documenten raadplegen.

| Image: With the property of the strategy of the strategy of the                                                                                                    |                                                                                                    | nsuBroker > Klant details X +            |                                                                                                    |                                                                                          | -                                       |
|----------------------------------------------------------------------------------------------------|----------------------------------------------------------------------------------------------------|------------------------------------------|----------------------------------------------------------------------------------------------------|------------------------------------------------------------------------------------------|-----------------------------------------|
| Processor   Processor                                                                                                    |                                                                                                    | C A https://nepenthe.insubroker.be/Consu | tation/ClientDetail?pDosID=28ktID=551                                                                                                    |                                                                                          | 女 🤜                                     |
| Networks     Total     Total     Networks     Networks                                                                                                    | Image: Barbard Barbard Barb             |                                          | and the second second se |                                                                                          |                                         |
| Image: Barrier Barrier Bar                                                                                                    | Image: Argenting and argenting and argenting and argenting and argenting and argenting and argenting and argenting and argenting and argenting and argenting and argenting and argenting and argenting and argenting argenting ar             |                                          | NEDENTLIE                                                                                                    | Overeenkomst klantenportaal                                                              |                                         |
| Define 1960/2013   Define 1960/2013   Define                                                                                                    | Image: Construction     Image: Construction     Image: Construction <td></td> <td>NEPENIAE</td> <td>Home Dashboard Afmelden</td> <td></td>                                                                                                    |                                          | NEPENIAE                                                                                                    | Home Dashboard Afmelden                                                                  |                                         |
| Construction       Total statute         Construction       Total statute         Construction       Total statu                                                                                                    | CALCE DECISION       Total mark         Name Caracter       Total mark         Name Caracter <td></td> <td></td> <td></td> <td></td>                                                                                                    |                                          |                                                                                                    |                                                                                          |                                         |
| EXEMPTENS       Degradation         Marchardtelle       Marchardtelle         Marchardtelle       Marchardtelle         Marchardtelle                                                                                                    | NUME DECISION       Tog make the second second                                          |                                          | Welkom, JOHAN PIOT                                                                                                    |                                                                                          |                                         |
| KUKT DETALS       Torg maxing:         KKRT KARTNI,       KKRT KARTNI,         MARK KARTNI,       KKRT KARTNI,         Market KARTNI,       KKRT KARTNI,         Market KARTNI, KARTNI, KARTNI, KKRT, KKRT, KKRTNI, KKRTNI                                                                                                    | KLANT DETAILS     Nationalization     Nationalization     Nationalization     Nationalization     Nationalization     Nationalizationalization     Nationalizationalization     Nationalizationalizationalization     Nationalizationalizationalization     Nationalizationalizationalization     Nationalizationalizationalization     Nationalizationalizationalizationalization     Nationalizationalizationalizationalization     Nationalizationalizationalizationalization     Nationalizationalizationalizationalization     Nationalizationalizationalizationalization     Nationalizationalizationalizationalization     Nationalizationalizationalizationalizationalization     Nationalizationaliz                                                                                                    |                                          |                                                                                                    |                                                                                          |                                         |
| RATIACZMEN         ADSIGN         MONREQUEST         CONSTRUCTOR         CONSTRUCTOR         Downloaden         Downloaden         Nich Her on het document te downloaden.         Downloaden         Downloaden         Nich Her on het document te downloaden.         Downloaden         Downloaden         Nich Her on het document te downloaden.         Downloaden                                                                                                    | Image: State of the state of the state of the              |                                          | KLANT DETAILS                                                                                                    | Terug naar lijst                                                                         |                                         |
| Aussized         Maximum Constructions         Data       1964/2012         Omschriging       mandat new         Destina       1964/2012         Omschriging       C         Destina       1964/2012         Omschriging       C         Destina       1964/2012         Omschriging       C         Destina       1964/2012         Omschriging       C         Destina       1964/2012         Omschriging       C         Destinaden       1964/2012         Omschriging       C         Destinaden       1964/2012         Omschriging       proposition         Destinaden       1964/2012         Omschriging       proposition         Destinaden       1964/2012         Omschriging       rapport confidenteil         Destinaden       1964/2012         Omschriging       rapport confidenteil         Destinaden       1964/2012         Omschriging       rapport confidenteil         Destinaden       Nik har on he document te downloaden.         Nextore       Nik har on he document te downloaden.         Record       Nik har on he document te downloaden. <td>Name   Name   Name</td> <td></td> <td>KI ANT AL GEMEEN</td> <td></td> <td></td>                                                                                                    | Name   Name                                                                                                    |                                          | KI ANT AL GEMEEN                                                                                                    |                                                                                          |                                         |
| DMMEDSINKEXH         CONTACTINE         Datum       19/04/2012         Omstarhighing       mandat new         Downloaden       III bear on het downloaden.         Datum       19/04/2012         Omstarhighing       CP         Downloaden       III bear on het downloaden.         Datum       19/04/2012         Omstarhighing       CP         Downloaden       III bear on het downloaden.         Datum       19/04/2012         Ownloaden       III bear on het downloaden.         Datum       19/04/2012         Ownloaden       III bear on het downloaden.         Datum       19/04/2012         Ownloaden       III bear on het downloaden.         Datum       19/04/2012         Ownloaden       III bear on het downloaden.         Datum       19/04/2012         Ownloaden       III bear on het downloaden.         Datum       19/04/2012         Ownloaden       III bear on het downloaden.         Datum       19/04/2012         Ownloaden       III bear on het downloaden.         Downloaden       III bear on het downloaden.         Downloaden       III bear on het downloaden.         Download                                                                                                    | UNMERSIONALITY         COLUMNITY         Datum       1304/2012         Ontschrifting       mandal fixer         Datum       1394/2012         Ontschrifting       C         Ontschrifting       C         Ontschrifting       C         Ontschrifting       C         Ontschrifting       C         Ontschrifting       C         Ontschrifting       C         Ontschrifting       C         Ontschrifting       State on het document te downloader.         Detriosden       1904/2012         Ontschrifting       rapport condideneti         Ontschrifting       rapport condideneti         Ontschrifting       rapport condideneti         Dewinoden       Skit her om het document te downloader.         Dewinoden       Skit her om het document te downloader.         Dewinoden       Skit her om het document te downloader.         Dewinoden       Skit her om het document te downloader.         Dewinoden       Skit her om het document te downloader.         Dewinoden       Skit her om het document te downloader.         Dewinoden       Skit her om het document te downloader.         Dewinoden       Skit her om het document te downloader.                                                                                                    |                                          | ADRESSEN                                                                                                    |                                                                                          |                                         |
| CXIXETRECOM<br>CXIXESTING<br>Datum 19/04/2012<br>Datum 19/04/2012<br>Datum 19/04/2012<br>Datum 19/04/2012<br>Datum 19/04/2012<br>Datum 19/04/2012<br>Downloaden 10% Kit her on het document te downloaden.<br>Datum 19/04/2012<br>Datum 19/04/2012<br>Datu | CMACHENERSORN         Datum       19.842012         Onschrijving       mandal free         Devisaden       Kik her om het doument te downlaaden.         Datum       19.842012         Onschrijving       G         Devisaden       Kik her om het doument te downlaaden.         Devisaden       Kik her om het doument te downlaaden.         Devisower of te woort all List/3 Hokdorded, Lueenb                                                                                                    |                                          | BANKREKENINGEN                                                                                                    |                                                                                          |                                         |
| Datum       19/04/2012         Ornschrijking       mandad new         Deterlaaden       Uik her om het document te downloaden.         Datum       19/04/2012         Omschrijking       Gr         Downloaden       Uik her om het document te downloaden.         Deterlaaden       19/04/2012         Omschrijking       Gr         Downloaden       19/04/2012         Omschrijking       progestion         Downloaden       Uik her om het document te downloaden.         Datum       19/04/2012         Omschrijking       raport confidentei         Downloaden       Uik her om het document te downloaden.         Datum       19/04/2012         Omschrijking       raport confidentei         Downloaden       Uik her om het document te downloaden.         Detum       19/04/2012         Omschrijking       raport confidentei         Downloaden       Uik her om het document te downloaden.         Pownloaden       Uik her om het document te downloaden.         Pownloaden       Uik her om het document te downloaden.         Pownloaden       Uik her om het document te downloaden.         Pownloaden       Uik her om het document te downloaden.         Pownloaten       Uik h                                                                                                    | Outward       19/04/2012         Ornstryfyling       19/04/2012         Ornstryfyling       Kik her om het dournent te downlaaden.         Datum       19/04/2012         Ornstryfyling       CP         Denticaden       Wik her om het dournent te downlaaden.         Denticaden       19/04/2012         Ornstryfyling       CP         Denticaden       19/04/2012         Ornstryfyling       CP         Denticaden       19/04/2012         Ornstryfyling       19/04/2012         Ornstryfyling       19/04/2012         Ornstryfyling       19/04/2012         Ornstryfyling       19/04/2012         Ornstryfyling       19/04/2012         Ornstryfyling       rapport confideredi         Denticaden       Wik her om het dournent te downlaaden.         Denticaden       Wik her om het dournent te downlaaden.         Denticaden       Wik her om het dournent te downlaaden.         Denticaden       Wik her om het dournent te downlaaden.         Denticaden       Wik her om het dournent te downlaaden.         Verstryfing       rapport (State) 1 ( Stat 3 Hekoled, Lueenhoog 1 ( 1- 15/2 Stat 8 1 2   øled/øreentel.)         Verstryfing       Verstryfing 1 ( State) 1 ( State) 1 ( Stat 8 1 2   øled/øreentel.)                                                                                                    |                                          | CONTACTPERSONEN                                                                                                    |                                                                                          |                                         |
| Datum       19/04/2012         Ornschrijvlag       mandat new         Downloaden       ISI ber of berein document te downloaden.         Datum       19/04/2012         Ornschrijvlag       G*         Downloaden       ISI ber om het document te downloaden.         Datum       19/04/2012         Ornschrijvlag       G*         Downloaden       ISI ber om het document te downloaden.         Datum       19/04/2012         Ornschrijvlag       progeston         Dewnloaden       ISI ber om het document te downloaden.         Datum       19/04/2012         Ornschrijvlag       progeston         Downloaden       ISI ber om het document te downloaden.         Dewnloaden       ISI ber om het document te downloaden.         Dewnloaden       ISI ber om het document te downloaden.         Dewnloaden       ISI ber om het document te downloaden.         Dewnloaden       ISI ber om het document te downloaden.         Dewnloaden       ISI ber om het document te downloaden.         Dewnloaden       ISI ber om het document te downloaden.         Dewnloaden       ISI ber om het document te downloaden.         Dewnloaden       ISI ber om het document te downloaden.         Dewnloaden       ISI ber om het do                                                                                                    | Ditum       19/04/2013         Ownshripping       minulat energy         Derkinsdem       19/04/2013         Ownshripping       C         Derkinsdem       Kilk her om het document te downloaden.         Derkinsdem       Kilk her om het document te downloaden.         Derkinsdem       19/04/2012         Ownshripping       Proposition         Ownshripping       Proposition         Ownshree       Proposition                                                                                                    |                                          | DOCUMENTEN                                                                                                    |                                                                                          |                                         |
| Dutin       mandafi terre         Omsdrivling       mandafi terre         Develoaden       six har om het document te downloaden.         Detum       1944/2012         Omsdrivling       0"         Develoaden       six har om het document te downloaden.         Develoaden       1964/2012         Omsdrivling       0"         Develoaden       six har om het document te downloaden.         Develoaden       1964/2012         Omsdrivling       propstop         Develoaden       six har om het document te downloaden.         Develoaden       1964/2012         Omsdrivling       rappostop         Develoaden       six har om het document te downloaden.         Develoaden       six har om het document te downloaden.         Develoaden       six har om het document te downloaden.         Develoaden       six har om het document te downloaden.         Develoaden       six har om het document te downloaden.         Nezoron       six har om het document te downloaden.         Develoaden       six har om het document te downloaden.         Nezoron       six har om het document te downloaden.         Nezoron       six har om het document te downloaden.         Nezoron       six har om het document te                                                                                                    | During       minutative:<br>Omerioaden         During       19/8/2012<br>Omerioaden         During       19/8/2012<br>Omerioaden         Owerioaden       Sikh er om het dournent te downloaden.         Detum       19/8/2012<br>Omerioaden         Owerioaden       Sikh er om het dournent te downloaden.         Detum       19/8/2012<br>Omerioaden         Detum       19/0/2012<br>Omerioaden         Detum       19/0/2012<br>Omerioaden <tr< td=""><td></td><td></td><td>19/04/2012</td><td>T 8000000000000000000000000000000000000</td></tr<>                                                                                                    |                                          |                                                                                                    | 19/04/2012                                                                               | T 8000000000000000000000000000000000000 |
| Data       19/04/2012         Overlaaden       Gr         Develaaden       Kih her om het document te dovriloaden.         Develaaden       Kih her om het document te dovriloaden.         Develaaden       19/04/2012         Omschrijving       Gr         Develaaden       19/04/2012         Omschrijving       propsition         Develaaden       Kih her om het document te dovriloaden.         Develaaden       Kih her om het document te dovriloaden.         Develaaden       Kih her om het document te dovriloaden.         Develaaden       Kih her om het document te dovriloaden.         Develaaden       Kih her om het document te dovriloaden.         Develaaden       Kih her om het document te dovriloaden.         Develaaden       Kih her om het document te dovriloaden.         Develaaden       Kih her om het document te dovriloaden.         Develaaden       Kih her om het document te dovriloaden.         Develaaten       Kih her om het document te dovriloaden.         Powriloaten       Kih her om het document te dovriloaden.         Powriloaten       Kih her om het document te dovriloaden.         Powriloaten       Kih her om het document te dovriloaden.         Powriloaten       Kih her om het document te dovriloaten.         Pow                                                                                                    | Data       19/04/2012         Ornströfing       CP         Denticaden       19/04/2012         Ornströfing       CP         Denticaden       19/04/2012         Ornströfing       19/04/2012         Ornströfing       19/04/2012         Ornströfing       19/04/2012         Ornströfing       19/04/2012         Ornströfing       19/04/2012         Ornströfing       19/04/2012         Ornströfing       rapport confideredi         Denticaden       19/04/2012         Ornströfing       rapport confideredi         Denticaden       19/04/2012         Ornströfing       rapport confideredi         Denticaden       19/04/2012         Ornströfing       rapport confideredi         Denticaden       19/04/2012         Ornströfing       rapport confideredi         Denticaden       19/04/2012         Ornströfing       rapport confideredi         Denticaden       19/04/2012         Wentgenzenzeng - Vernogensbeschermig - Vernogensbeschermig - Vernogensbeschermig - Vernogensbeschermig - Vernogensbeschermig - Vernogensbeschermig - Vernogensbeschermig - Vernogensbeschermig - Vernogensbeschermig - Vernogensbeschermig - Vernogensbeschermig - Vernogensbeschermig - Vernogensbeschermig - Vernogensbeschermig - Vernogensbe                                                                                                    |                                          | Datum                                                                                                    | mandat new                                                                               |                                         |
| Datum       19/04/2012         Orrschrijvligs       CP         Downloaden       Kils her om het document te downloaden.         Datum       19/04/2012         Orrschrijvligs       propostoni         Overloaden       Kils her om het document te downloaden.         Datum       19/04/2012         Orrschrijvlig       propostoni         Downloaden       Kils her om het document te downloaden.         Datum       19/04/2012         Orrschrijvlig       19/04/2012         Orrschrijvlig       19/04/2012         Orrschrijvlig       19/04/2012         Orrschrijvlig       19/04/2012         Orrschrijvlig       19/04/01/2012         Downloaden       Kils her om het document te downloaden.         PK.SCH       Kils her om het document te downloaden.         PK.SCH       Kils her om het document te downloaden.         PK.SCH       Kils her om het document te downloaden.         PK.SCH       Kils her om het document te downloaden.         PK.SCH       Kils her om het document te downloaden.         PK.SCH       Kils her om het document te downloaden.         PK.SCH       Kils her om het document te downloaden.         PK.SCH       Kils her om het document te downloaden.                                                                                                    | Bitum       19.042/012         Onschriftling       Gr         Detrinsdem       Kill her om het doumment te downlaaden.         Detrinsdem       19.042/012         Onschriftling       Kill her om het doumment te downlaaden.         Detrinsdem       Kill her om het doumment te downlaaden.         Detrinsdem       Kill her om het doumment te downlaaden.         Detrinsdem       Kill her om het doumment te downlaaden.         Detrinsdem       Kill her om het doumment te downlaaden.         Detrinsdem       Kill her om het doumment te downlaaden.         Detrinsdem       Kill her om het doumnent te downlaaden.         Vetereter (Are de Noort 31 [ 4573 Hekoteks (Leenshoog [ 1 - 152 264 58 152 ] ørbdengensteels.         Vetereterming - Veterogensbescherming - Veterogensbescherming - V                                                                                                    |                                          | Downloaden                                                                                                    | Klik hier om het document te downloaden.                                                 |                                         |
| Datum       19:42:012         Ornschrijking       CP         Develladem       init Alter om het discument te downloaden.         Datum       19:42:012         Omschrijking       proposton         Develladem       19:42:012         Develladem       tisk her om het discument te downloaden.         Develladem       19:42:012         Develladem       19:42:012         Develladem       19:42:012         Develladem       19:42:012         Develladem       19:42:012         Develladem       Kilk her om het discument te downloaden.         Develladem       Kilk her om het discument te downloaden.         Procente       19:42:012         Develladem       Kilk her om het discument te downloaden.         Procente       19:42:012 (stille@revente.ku         Vernogenopernte.ku       Vernogenopernte.ku                                                                                                    | Dutum       19/8/2012         Ontschriftling       Gritum         Derkinsdein       18/8/2012         Ontschriftling       propation         Derkinsdein       18/8/2012         Ontschriftling       propation         Derkinsdein       18/8/2012         Ontschriftling       propation         Derkinsdein       Kilt her om het document te downlaader.         Derkinsdein       Kilt her om het document te downlaader.         Derkinsdein       Kilt her om het document te downlaader.         Derkinsdein       Kilt her om het document te downlaader.         Derkinsdein       Kilt her om het document te downlaader.         Derkinsdein       Kilt her om het document te downlaader.         Derkinsdein       Kilt her om het document te downlaader.         Derkinsdein       Kilt her om het document te downlaader.         Derkinsdein       Kilt her om het document te downlaader.         Derkinsdein       Kilt her om het document te downlaader.         Vertregetraderinge - Vertregetraderinge - Vertregetraderinget.       Vertregetraderingetraderin                                                                                                    |                                          |                                                                                                    |                                                                                          |                                         |
| Orschrijking       CP         Destinatalen       Uit her om het dozument te downloaden.         Datum       19/04/2012         Orschrijking       propertion         Develtaaten       19/04/2012         Onschrijking       rapport confidential         Develtaaten       19/04/2012         Onschrijking       rapport confidential         Develtaaten       19/04/2012         Onschrijking       rapport confidential         Develtaaten       Uit her om het document te downloaden.         Detum       19/04/2012         Onschrijking       rapport confidential         Downloaden       Uit her om het document te downloaden.         Networke file keekenzer. 30   L 573 Inducted, Lutembourg   1 - 152/24 58 12   indu@repente.ku         Vænogenoporting Vænogenopente/sold                                                                                                    | Omstarthylong       CP         Denticaden       Nikh her om het document te downlaaden.         Datum       1904/2012         Omstarthyling       Nikh her om het document te downlaaden.         Deuticaden       Nikh her om het document te downlaaden.         Deuticaden       Nikh her om het document te downlaaden.         Deuticaden       Nikh her om het document te downlaaden.         Deuticaden       Nikh her om het document te downlaaden.         Deuticaden       Nikh her om het document te downlaaden.         Deuticaden       Nikh her om het document te downlaaden.         Deuticaden       Nikh her om het document te downlaaden.         Nemetokelden       Nikh her om het document te downlaaden.         Nemetokelden       Nikh her om het document te downlaaden.         Nemetokelden       Nikh her om het document te downlaaden.         Nemetokelden       Nikh her om het document te downlaaden.         Nemetokelden       Nikh her om het document te downlaaden.         Nemetokelden       Nikh her om het document te downlaaden.         Nemetokelden       Nikh her om het document te downlaaden.         Nemetokelden       Nikh her om het document te downlaaden.         Nemetokelden       Nikh her om het document te downlaaden.         Nemetokelden       Nikh her om het document te downlaa                                                                                                    |                                          | Datum                                                                                                    | 19/04/2012                                                                               |                                         |
| Downloaden       Uik her om het document te downloaden.         Datum       19/04/2012         Omschrijvlag       proposition         Downloaden       Uik her om het document te downloaden.         Datum       19/04/2012         Omschrijvlag       raposition         Datum       19/04/2012         Omschrijvlag       raposition         Datum       19/04/2012         Omschrijvlag       raposition         Downloaden       Uik her om het document te downloaden.         Determoden       Uik her om het document te downloaden.         Prescripting       raposition te document te downloaden.         Prescripting       raposition te document te downloaden.         Prescripting       Uik her om het document te downloaden.         Prescripting       Uik her om het document te downloaden.         Prescripting       Uik her om het document te downloaden.         Prescripting       Uik her om het document te downloaden.         Prescripting       Uik her om het document te downloaden.         Prescripting       Uik her om het document te downloaden.         Prescripting       Uik her om het document te downloaden.         Prescripting       Uik her om het document te downloaden.         Prescripting       Uik her om het document te                                                                                                    | Devricadem       Kik her om het document te downloaden.         Detum       1904/2012         Ornschrijving       propsition         Devricadem       Kik her om het document te downloaden.         Datum       1904/2012         Ownloadem       Kik her om het document te downloaden.         Datum       1904/2012         Ownloadem       Kik her om het document te downloaden.         Datum       1904/2012         Ownloadem       Kik her om het document te downloaden.         PELSON       Vergennber (Ane de Insurt 3) [ 1.8373 Hotoched, Luxembarg [ 1152; 28:031 52 ] info@regent/te.l.)         Vergennoerning - Vermogencoverdracht       Vermogencoverdracht                                                                                                    |                                          | Omschrijving                                                                                                    | CP                                                                                       |                                         |
| Datum       19/04/2012         Omsdriftving       proposition         Downloaden       Kilk her om het downloaden.         Datum       19/04/2012         Omsdriftving       7.900/2012         Omsdriftving       7.900/2012         Omsdriftving       7.900/2012         Ownloaden       19/04/2012         Ownloaden       19/04/2012         Ownloaden       19/04/2012         Ownloaden       19/04/2012         Ownloaden       19/04/2012         Ownloaden       19/04/2012         Ownloaden       Nilk her om het downloaden.         Pet.05N       19/04/04/2012         Megende   file-de Houer: 31   L&S73 Hobested, Luembarg   1.+552/24 05 81 22   efed@repente.ku         Uternogenoporting Vernogenoperato/satt                                                                                                    | Detum       19/04/2012         Ornschripting       proposition         Detum       13/04/2012         Detum       13/04/2012         Onschripting       rapport confidence!         Detum       13/04/2012         Onschripting       rapport confidence!         Detum       13/04/2012         Onschripting       rapport confidence!         Detum       13/04/2012         Onschripting       rapport confidence!         Detumloaden       Kilk her om het downloaden.         Nepende   Aust Housen 31   L\$1/3 totached, Luxenbourg   1 - 15/2 26 40 81 52   info@rependre.hz         Verzogensoording - Verzogensbescherming - Verzogensbescherming - Verzogensbes                                                                                                    |                                          | Downloaden                                                                                                    | Klik hier om het document te downloaden.                                                 |                                         |
| Datum       19/04/2012         Omschrijking       proposition         Downloaden       Kilk her om het document te downloaden.         Datum       19/04/2012         Omschrijking       rapport confidential         Downloaden       Kilk her om het document te downloaden.         Downloaden       Kilk her om het document te downloaden.         Downloaden       Kilk her om het document te downloaden.         Downloaden       Kilk her om het document te downloaden.         Downloaden       Kilk her om het document te downloaden.         Pownloaden       Kilk her om het document te downloaden.         Downloaden       Kilk her om het document te downloaden.         Vernogenoorme, Vernogenoberdraut       Vernogenoorme.         Vernogenoorme, Vernogenoberdraut       Vernogenoormedraut                                                                                                    | Datum       1904/2012         Ornstartiging       inposition in<br>Develoader         Datum       1904/2012         Ornstartiging       rapport conditioned         Datum       1904/2012         Ornstartiging       rapport conditioned         Develoader       Visit her om het document te downloader.         Develoader       Visit her om het document te downloader.         Develoader       Visit her om het document te downloader.         Verstartiging       rapport conditioned         Develoader       Visit her om het document te downloader.         Verstartiging       Visit her om het document te downloader.         Verstartiging       Visit her om het document te downloader.         Verstartiging       Verstartiging         Verstartiging       Verstartiging         Verstartiging       Verstartiging         Verstartiging       Verstartiging         Verstartiging       Verstartiging         Verstartiging       Verstartiging         Verstartiging       Verstartiging         Verstartiging       Verstartiging         Verstartiging       Verstartiging         Verstartiging       Verstartiging         Verstartiging       Verstartiging         Verstartiging                                                                                                    |                                          |                                                                                                    |                                                                                          |                                         |
| Orstachyling     proposition       Downloaden     uich har om het downloaden.       Datum     19/04/2012       Orstachyling     rapport confidential       Downloaden     Kik her om het downloaden.                                                                                                    |                                                                                                    |                                          | Datum                                                                                                    | 19/04/2012                                                                               |                                         |
| Downloaden       19/04/2012         Datum       19/04/2012         Omshoftybrig       rayout on the downloaden.         Downloaden       Kilk ther on het downloaden.         Potosten       Kilk ther on het downloaden.         Neperde   file de Neort 31   L8373 Hodortest, Luembourg   1 = 532 (40 81 32   mld@ropente.bu         Vernogenopermen, Vernogenoperde.dut                                                                                                    | Deminaden in de Contracteurs<br>Detarin 1994/2012<br>Detarin 1994/2012<br>Detarin 2994/2012<br>Detarinaden Kik her om het douminaden.<br>Nepente   Auste knows 3)   L8373 Hotoched, Luxemburg   1 - 152/28 40 81 52   andersperthe.la<br>Vermagentoormig - Vermagentooredra.tt                                                                                                    |                                          | Ornschrijving                                                                                                    | proposition<br>Vik blac om het dog imant te dowinloaden                                  |                                         |
| Datum       19/04/2012         Omschrijkring       rapport confidential         Downloaden       Kilk her om het document te downloaden.         PKLOSH       Kilk her om het document te downloaden.         PKLOSH       Kilk her om het document te downloaden.         Vermogensorming - Vermogensoberdracht       Vermogensorming - Vermogensoberdracht                                                                                                    | Datum       19/04/2012         Ornstartiging       rapport collidered         Develoaden       Nikk her om het downloaden.         Nepente   Aur de Nouver.33   L 83/3 Hubsched, Luxenhourg   1 - 13/2 26 4/3 81 52   info@repent/te.lu         Verzogensbezinnig - Verzogensbezinning - Verzogensbezinning - Verzoge                                                                                                    |                                          | Downloaden                                                                                                    | Kik her om het document te downloaden.                                                   |                                         |
| Datum         1900/2012           Omskrivljing         rapport confidentel           Downloaden         Kilk fear om het document te downloaden.             PEXCEN             Neperche   Rue de Neuers 30   L 8373 Hobosheak, Luxembourg   7.+552 26 45 81 52   induffrepenthe.lux   Umogenoporting: - Vernogenopoendra.ntt                                                                                                    | Datum       19/00/2012         Ornschrijfing       rapport colfdentiel         Onschrijfing       Downloaden         Downloaden       Kilk her om het document te downloaden.         Neperde   Aue de Neuon 33   L 83/3 Hoboheid, Lumenbourg [1:+55/2 84-58 152   info@reperde.b/         Vermogensouerding: Vermogensouerding. Vermogensouerding.dt                                                                                                    |                                          |                                                                                                    |                                                                                          | 1                                       |
| Umscripping     United provided m     Negenthe   Rev de Necert 31   L 8273 Hodochest, Luermbourg   1 + 552 26 40 81 52   info@mpertite.bu     Umscripping.vermogenobescharming - Vermogenoperdracht                                                                                                    | Uminipadien Kill ber om het document te downloaden.                                                                                                    |                                          | Datum                                                                                                    | rapport confidential                                                                     |                                         |
| Nepershe   Rue de Nouers 33   L 873 Hobusherik, Luxembourg   T.+552 26-65 52   inkd@repershe.ku                                                                                                    | Neperthe   Aur de Nouvel 3]   £373 Hubsched, Luxenbourg   7: 432 26 4/31 52   infe@reperthe.lu           Wernagensberning - Vernagensbecherning - Vernagensbecherning - Ver                                                   |                                          | Omschrijving                                                                                                    | Klik hier om het document te downloaden.                                                 |                                         |
| PKLKSTN  Niepenthe   Rur de Nisouri 33   L 873 Hobacheid, Luxembourg   T. +352 2643 81 52   inlo@repenthe.lu  Vermogensporming - Vermogenspecify.cht                                                                                                    | PCL502N         PCL502N           Neperate   Aue de Nouori 30   L8373 Holdocheid, Lumentbourg   T. +352 26 45 81 52   info@neperate.br           Vermogensconning = Vermogensconning = Vermogenscon                                                                                      |                                          | Downloaden                                                                                                    |                                                                                          |                                         |
| Nepershe   Aue de Nouari, 31   L 873 Holochest, Lusembourg   T. +532 26 45 81 52   info@mpershe.lu<br>Vermogenopormg Vermogenopershes/serming - Vermogenopershes/set                                                                                                    | Nepembe   Rue de Neuert 30   L8373 Hotscheid, Lueembaurg   T352 28 40 81 52   info@repertbe.lu           Vermogentoeming = Vermogensbescherming = Vermogensbescherming = Vermogen                                                      |                                          |                                                                                                    |                                                                                          |                                         |
| Neperthe   Rue de Neuori 33   L 8373 Hobischeid, Luxembourg   T. +352 28 45 81 52   vilu@ineperthe.lu<br>Vermogensporming - Vermogensbescherming - Vermogensbescherming - Vermogensporedracht                                                                                                    | Nepernhe   Aue de Nouvel 33   L 8373 Holscheid, Lueenbourg   T. +152 26 45 81 52   info@nepernhe.lu           Vermogensbecherming - Vermogensbecherming - Vermogensbechermi                                                   |                                          | PALSEN                                                                                                    |                                                                                          |                                         |
| Neparshe   Rus de Necari 33   L 8373 Hobacheid, Luxembourg   7.+352 26-45 \$1 52   info@reparthe.lu<br>Vermogensourming - Vermogensbescherming - Vermogensbeschacht                                                                                                    | Nepershe J Rur de Neuert 33 J L 8373 Hoboshesk, Luxeenbourg J T. +352 26 49 81 52 J info@hepershe.hz           Vermogeno oming - Vermogeno bendig           Vermogeno oming - Vermogeno bendig           Ett. 76           76           76           76           76           77                                                                                                    |                                          |                                                                                                    |                                                                                          |                                         |
| Nepenthe   Rue de Nouer. 33   LE373 Holascheid, Luerenbourg   T.+352 26 43 81 32   enfo@repenthe.lu Vermogensberorming - Vermogensbescherming - Vermogensbeerdracht                                                                                                    | Neperate j Aue de Neueri 33 j L 8373 Hobeched, Lueenbourg j 1 155 28 45 81 52 j info@reperate.ku           Vermogensouring s/vermogensbecherming s/vermogensouring/s/termogensouring/s/termogensou                                                      |                                          |                                                                                                    |                                                                                          |                                         |
| Nepenthe   Rive de Neuon 33   L 8373 Hobacheid, Luxembourg   T552 de 43 81 52   info@mepenthe.lu Vermogensourching - Vermogensobeschemming - Vermogensoverdracht                                                                                                    | Neperthe   Aue de Neuor 33   1.6373 Höckshed, Laurehourg   1. 1522 26 58 152   ind/fengenthe/k/<br>Vermogensberning - Vermogensbescherning - Vermogensbescherning |                                          |                                                                                                    |                                                                                          |                                         |
| Vermogensvorming - Vermogensverdracht                                                                                                    |                                                                                                    |                                          | Nepenthe                                                                                                    | Rue de Neuort 33   L 8373 Hobscheid, Luxembourg   T. +352 26 45 81 52   info@nepenthe.lu |                                         |
|                                                                                                    |                                                                                                    |                                          |                                                                                                    | Vermogensvorming - Vermogensbescherming - Vermogensoverdracht                            |                                         |

Mocht u bijkomende vragen hebben over de werking van het portaal of opmerkingen over de werking ervan, horen wij dit graag:

Tél. +352 26 45 81 52 Fax +352 27 39 53 91 Mail : info@nepenthe.lu